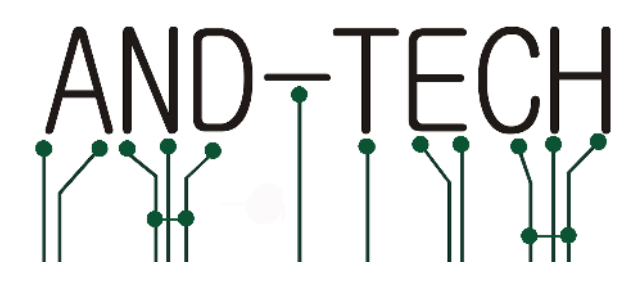

# EvB 4.3 v4 User's Guide

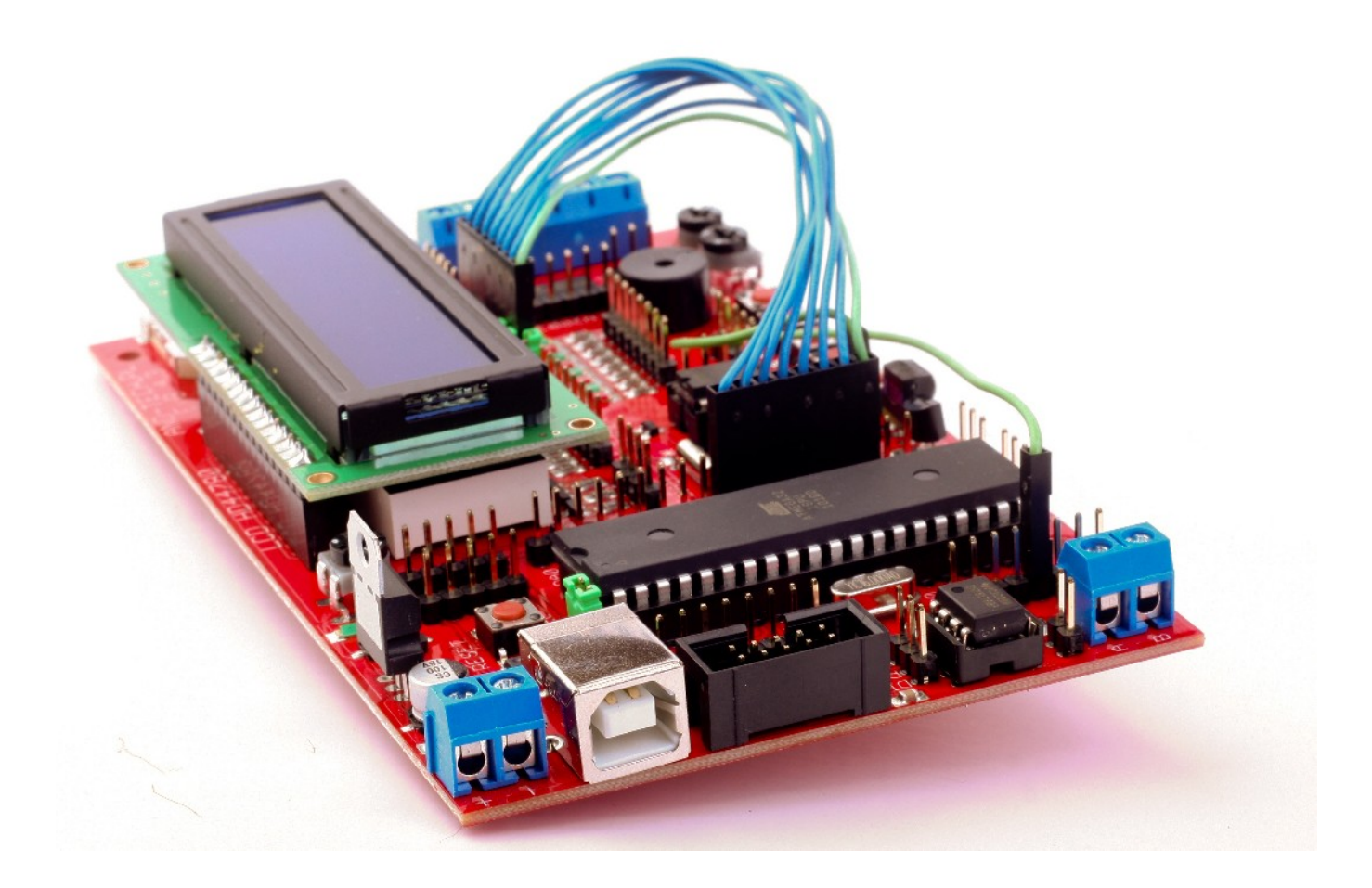

## Contents

| Introduction                                 | 4  |
|----------------------------------------------|----|
| The EvB 4.3 v4 kit                           | 5  |
| Power supply                                 | 6  |
| Programmer's connector                       | 7  |
| USB Port                                     | 8  |
| RS485 Port                                   | 9  |
| LED's                                        | 10 |
| Pushbuttons                                  | 11 |
| Potentiometers and Buzzer                    |    |
| Power outputs                                | 13 |
| RTC clock and EEPROM memory                  | 14 |
| MMC/SD card                                  | 15 |
| LED display                                  | 16 |
| LCD display                                  | 17 |
| IR receiver, temperature detector            |    |
| uC pins                                      | 19 |
| Programming via USB                          | 21 |
| Programming the AVR microprocessor           | 24 |
| with the EVB kit 4.3                         | 24 |
| Combining sets of EVB 4.3 BASCOM Environment | 27 |
| Combining sets of EVB 4.3 WinAVR Environment | 28 |
| Environmental Protection                     |    |
|                                              |    |

### Introduction

The EvB 4.3 is a launching set is based on two types of popular Atmel's microprocessors ATMega16 and ATMega32.

The board is equipped with a number of peripheral elements which endings are connected to the pin header that enables user to quick implementation of any project without a need to perform a dedicated board. All headers are labelled, situated near and connected close to peripherals. It enables to intuitive connection elements without a need to read the documentation.

The EvB 4.3 set has been designed both for non-experienced users who make their first steps in the world of microprocessors and for those professional programmers who search a universal platform for their projects.

Earlier versions of the EvB4.3 board were successfully applied for a number of major projects at Polish universities and during the diploma scientific researches. Nowadays our boards are in use at the universities of Silesia region.

# The EvB 4.3 v4 kit

The EvB 4.3 v4 kit includes:

- Board equipped with the following units:
- AVR ATMega32 Processor with DIP40 body
- Real time clock PCF8583
- EEPROM AT24C02 memory
- TSOP4836 infra-red receiver
- DS18B20 temperature detector
- RS485 converter
- MMC/SD card socket
- 5 push buttons
- 8 LEDs
- 2 transistor outputs of 1A each
- 3 transistor outputs of 500mA each
- 2 analogue potentiometers
- 4x7 segment display
- USB port
- ISP port
- 5 pins of voltage +5V
- 5 pins of mass
- LCD of 2x16 characters
- A set of connection tools (4 single cables 10cm, one 8-line cable of 10cm

## **Power supply**

The EvB 4.3 board may be powered by:

• USB port, use the USB-Vcc jumper,

• External AC adapter of 9V minimal voltage, to be connected with the POWER connector setting the polarisation described on the board (in this case – USB-Vcc jumper must be open).

The correct connection of the power source is signalized by a green LED situated on the GND and +5V connectors.

GND and +5V connectors are situated on the board and connected to the mass and the voltage: +5V.

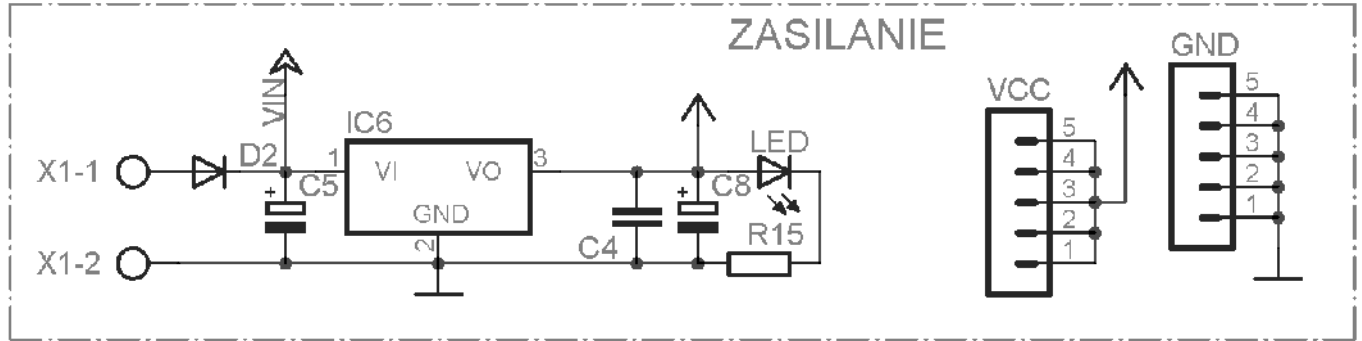

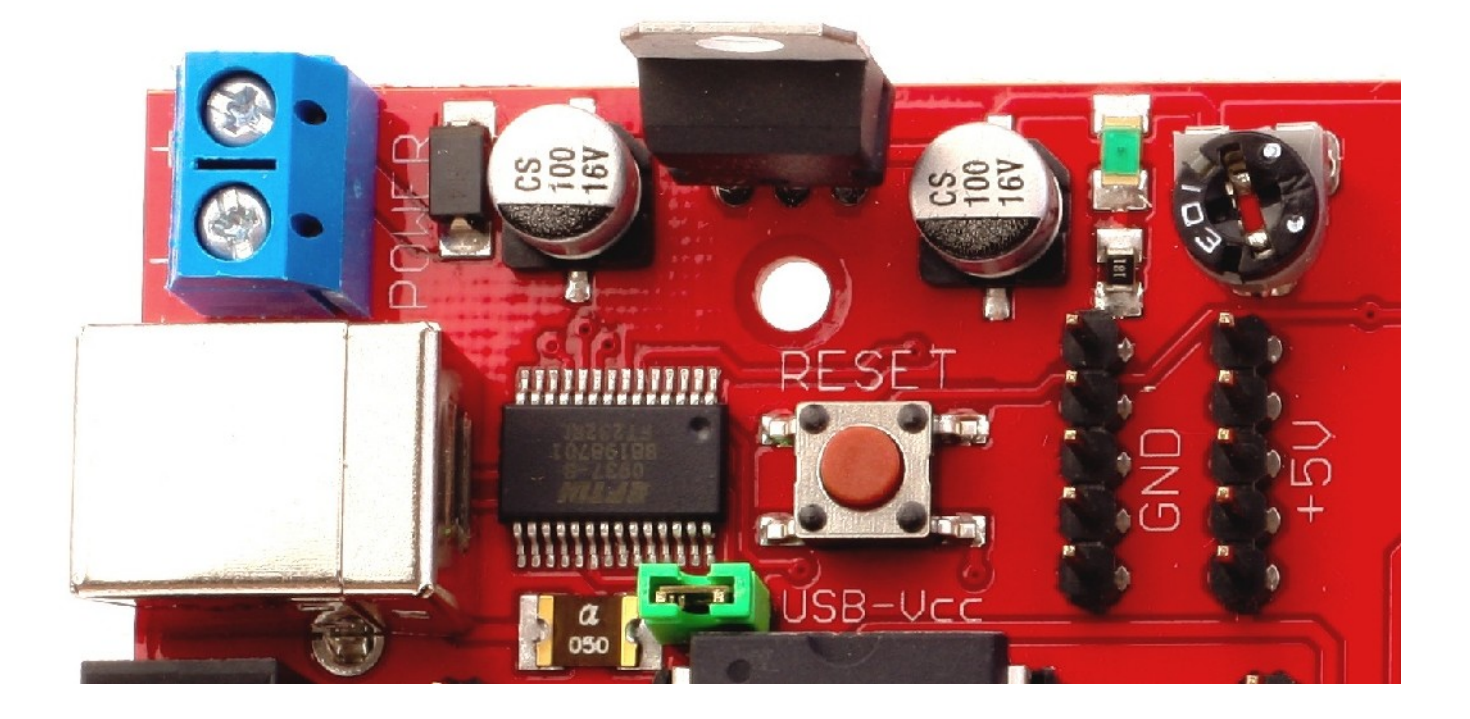

#### **Programmer's connector**

At the EvB 4.3 board a 10-pin programmer's connector is set in the ISP KANDA standard. The connector is compatible with the most of programmers available at the market, including the STK200 and AVRProg.

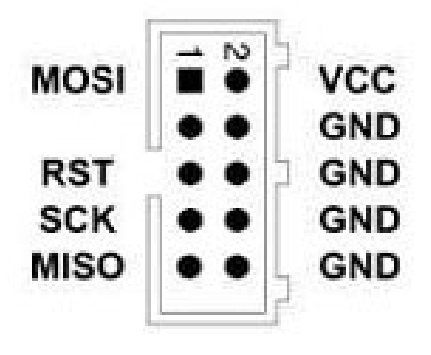

| MOSI, MISO, | ISP data way signals |
|-------------|----------------------|
| SCK         |                      |

- Destination system reset RST
- NC Not connected
- Destination system VCC voltage

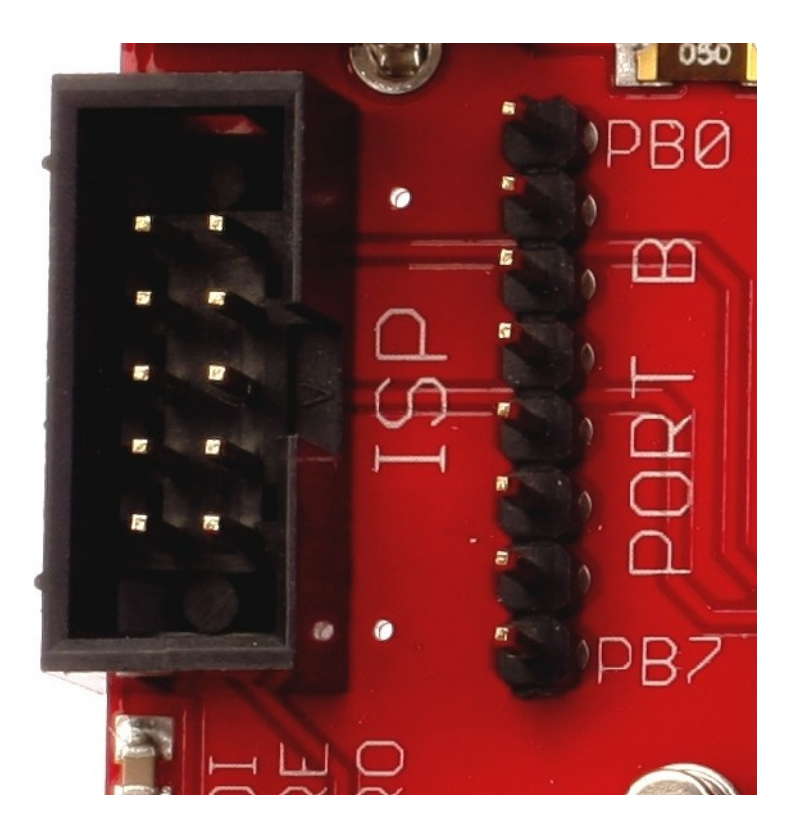

### **USB** Port

Communication of the EvB 4.3 set with a PC has been designed to use a USB-UART FT232RL converter (a virtual COM port). The system FT232RL is connected to to TXD and RXD lines of the processor that leave no need for its connecting. A virtual COM port drivers are available at:

http://www.and-tech.pl/EvB4.1/CDM\_2.04.06\_WHQL\_Certified.zip

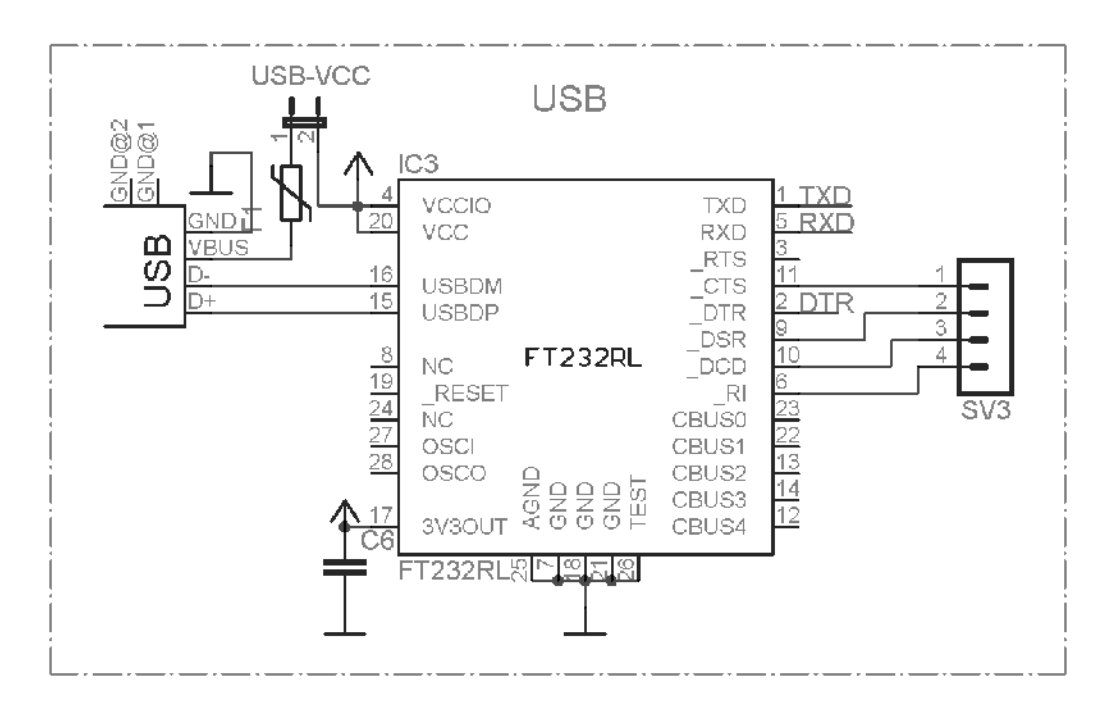

In addition, the system FT232RL lines were derived CTS, DTR, DSR and DCD to the gold pins. These lines are used for emergency programming microprocessor but can also be used for any purpose.

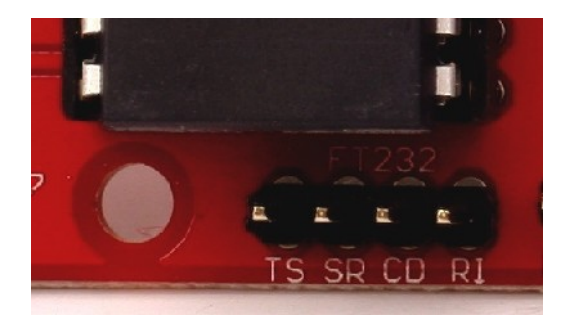

#### **RS485** Port

The EvB 4.3 board is equipped with a RS485 industrial data way enabling the board to be used in various industrial applications. Data lines (A and B) has been directed onto a terminal block situated in the left-bottom corner of the board. The 120R jumper is responsible for a connection of line terminator.

Pins RO, DI and the combined RE and DE were derived on a gold pin.

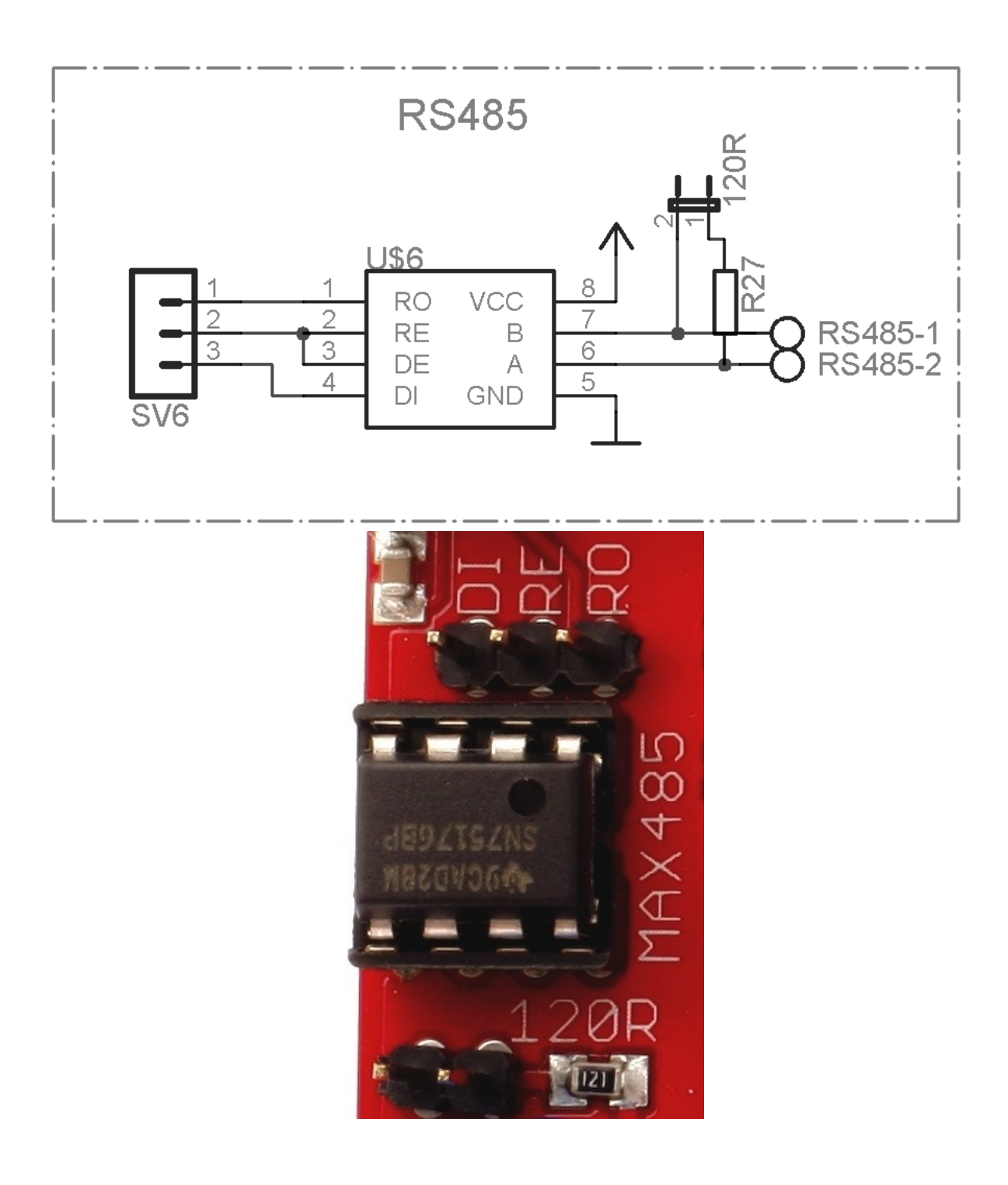

#### LED's

To lit a LED situated on the board you will need to connect the mass (logic zero) to its pin.

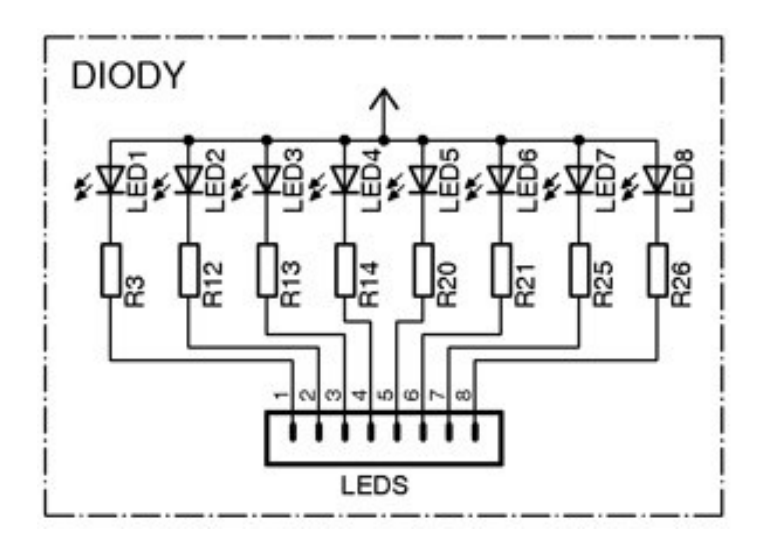

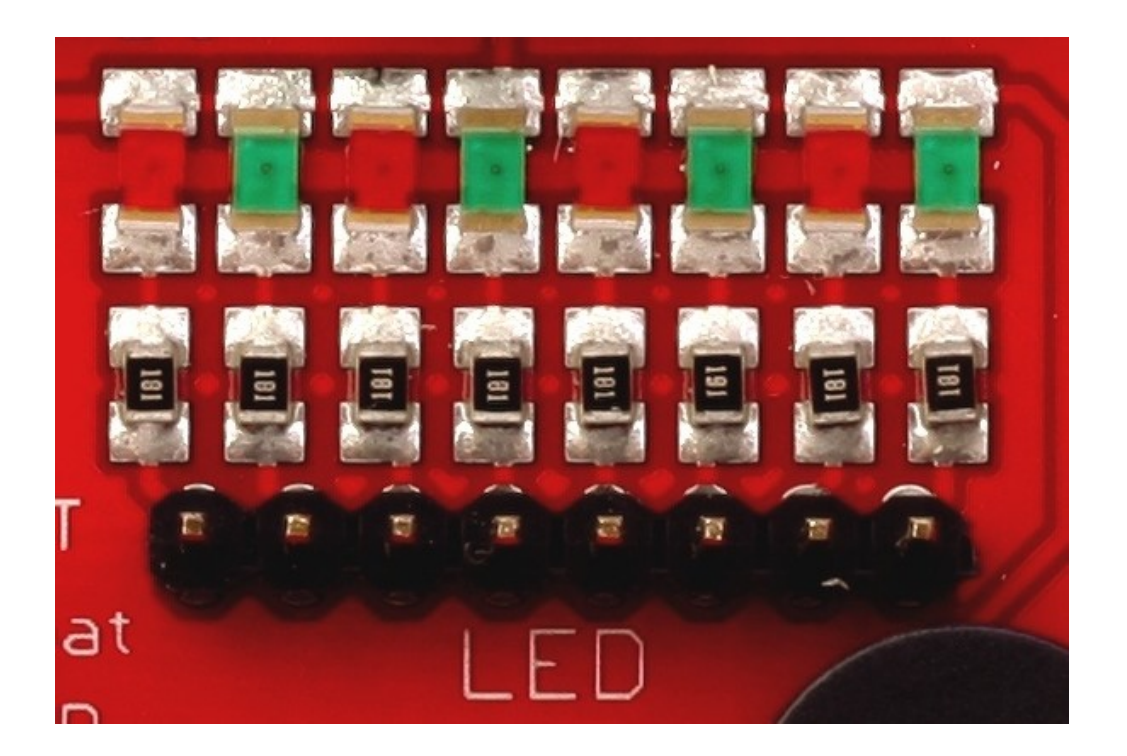

#### **Pushbuttons**

The pushbuttons situated at the board, when pressed connect their pins with the mass. To make the processor detect a pushbutton being pressed, apply a connecting pull-up resistor.

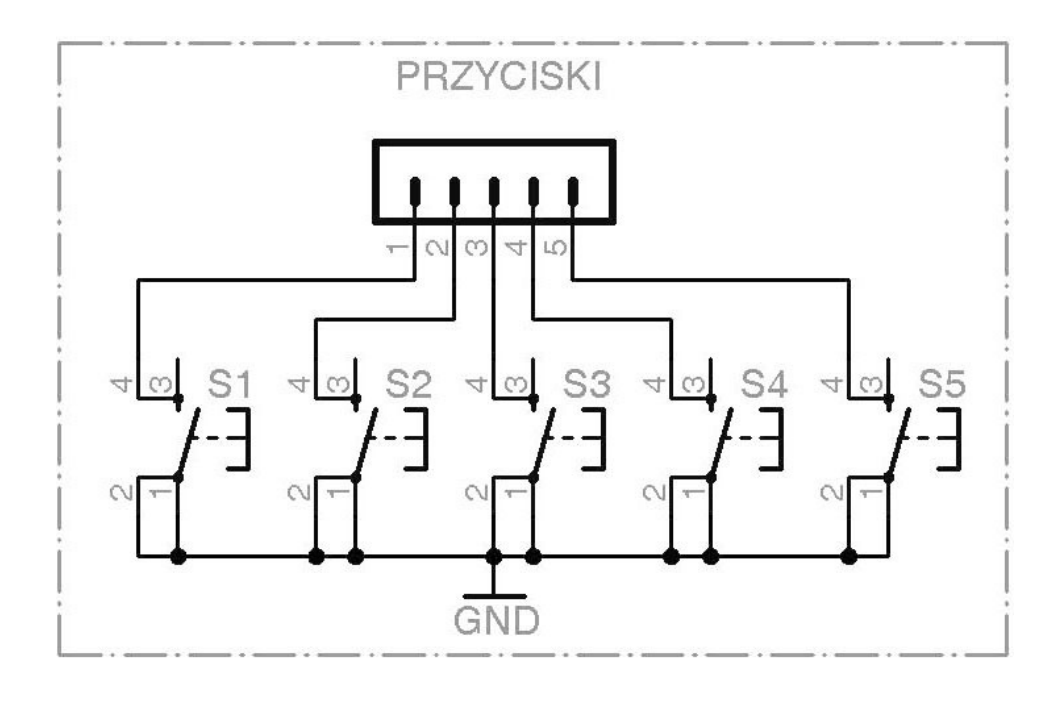

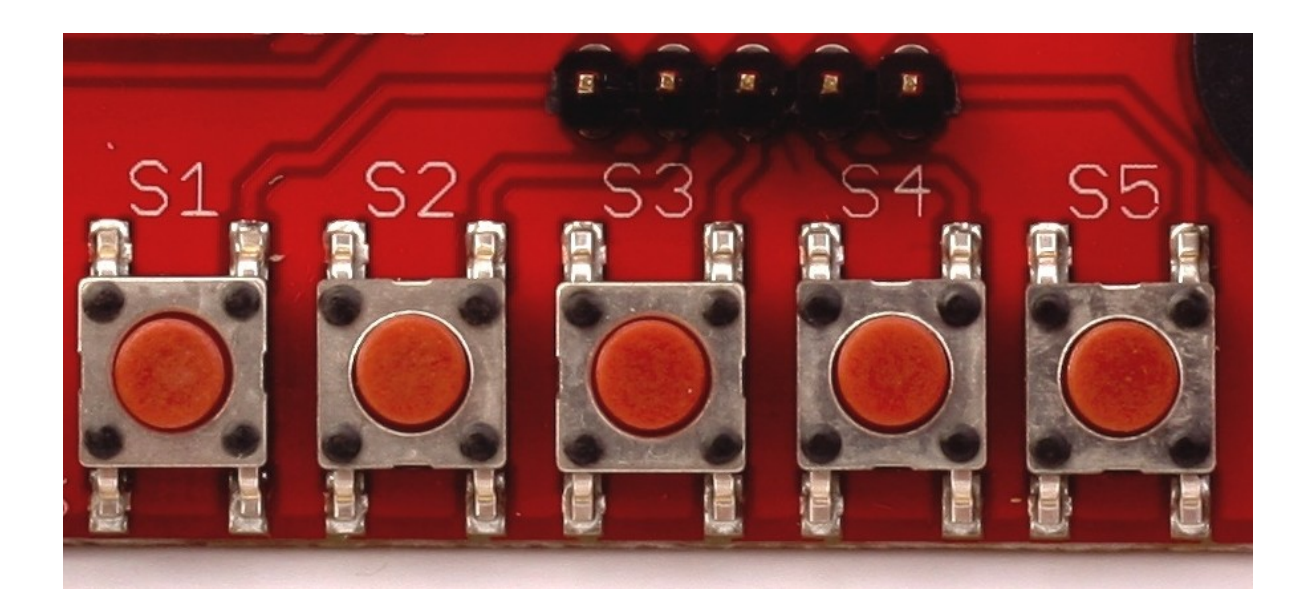

#### **Potentiometers and Buzzer**

Potentiometers situated on the board enable to generate any chosen voltage between 0 and 5V.

Buzzer will put next to the potentiometers to generate sound signals, is released after giving +5 V ba BUZ pin.

To increase the volume of the buzzer to be peeled off the white sticker placed on it.

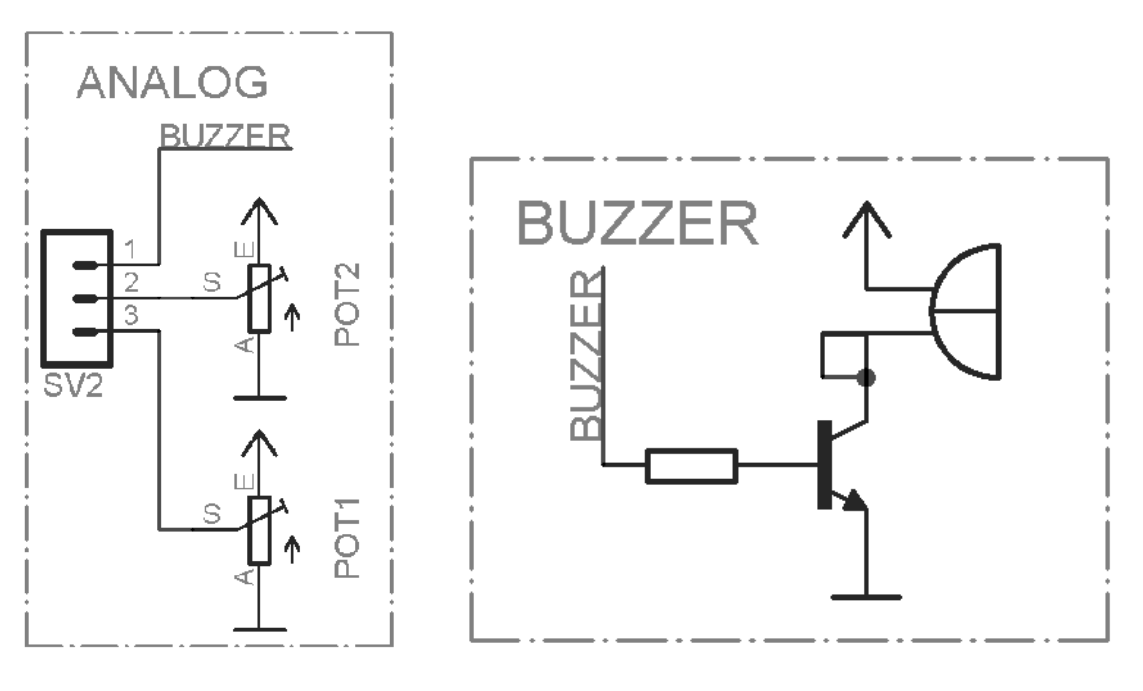

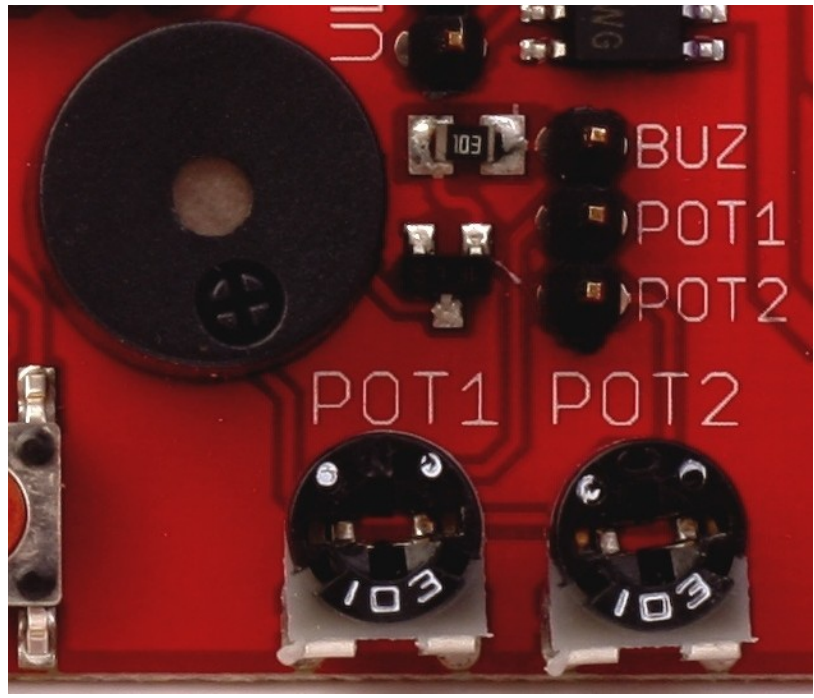

#### **Power outputs**

The board is equipped with two outputs of 1A each (green one) and three outputs of 500mA each. The upper output marked with + is the voltage from the external power pack (if connected). Other slots of the connector are connected to the mass after 5V (logic 1) being connected with reffering outputs.

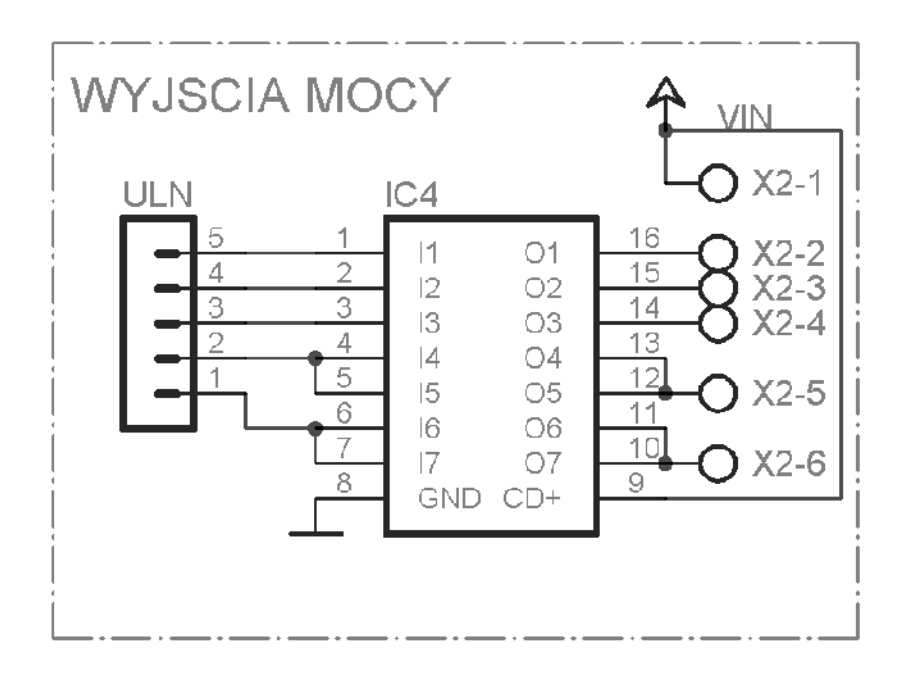

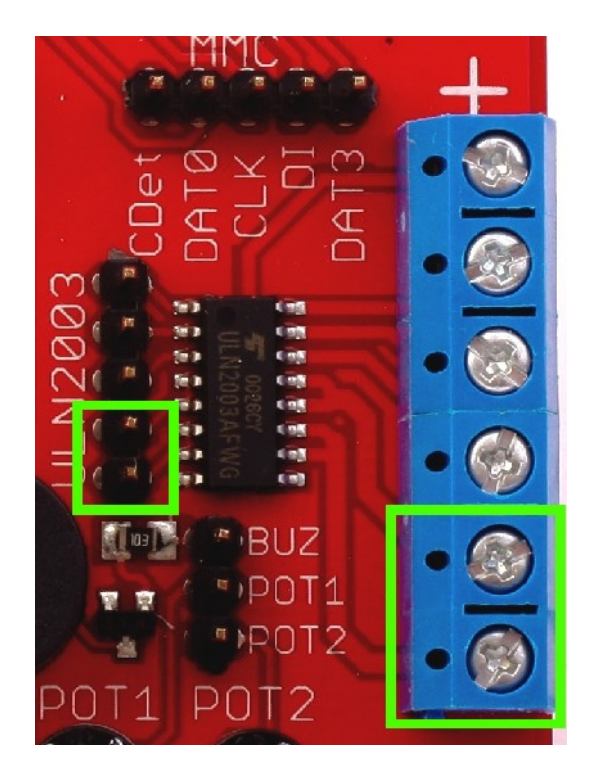

# **RTC clock and EEPROM memory**

The board is equipped with two circuits using single data way 12C. The 2 kBits EEPROM memory (of the address 172 (0xAD) for reading and 173 (0xAC) for recording) and real time clock PCF8583 (of the address 162 (0xA2) for reading and 163 (0xA3) for recording. The PCF8583 circuit is connected with the INT pin responsible for breaks caused by alarm and a connector for battery power source for the clock. Battery can by also insert in socket on the bottom of boards.

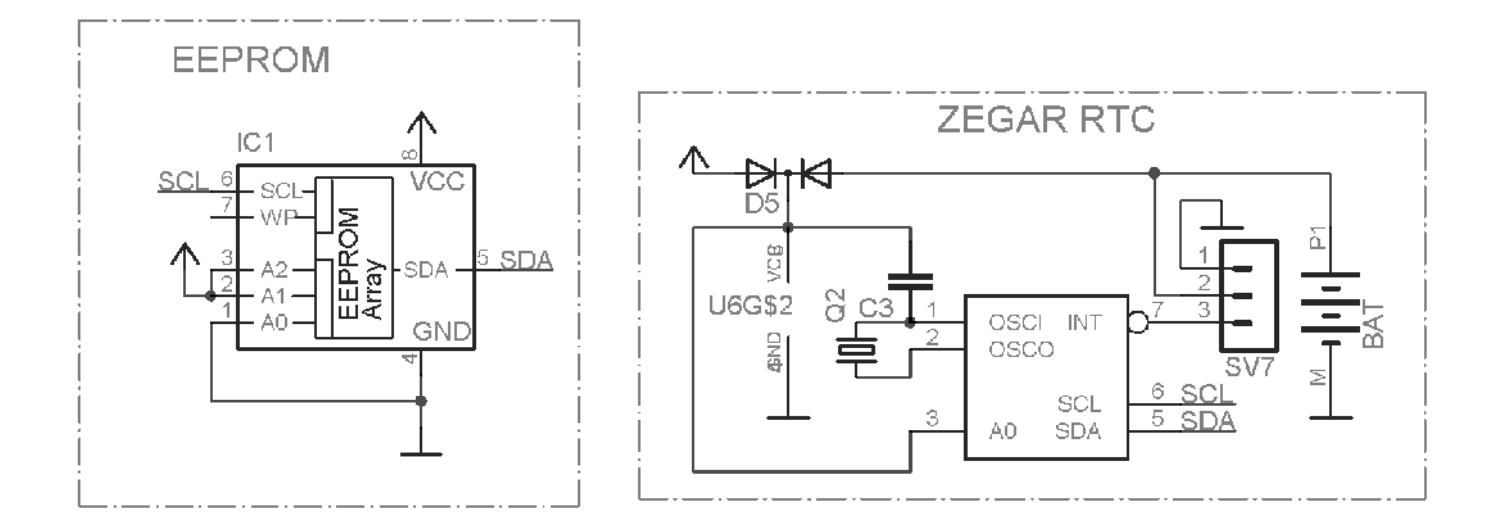

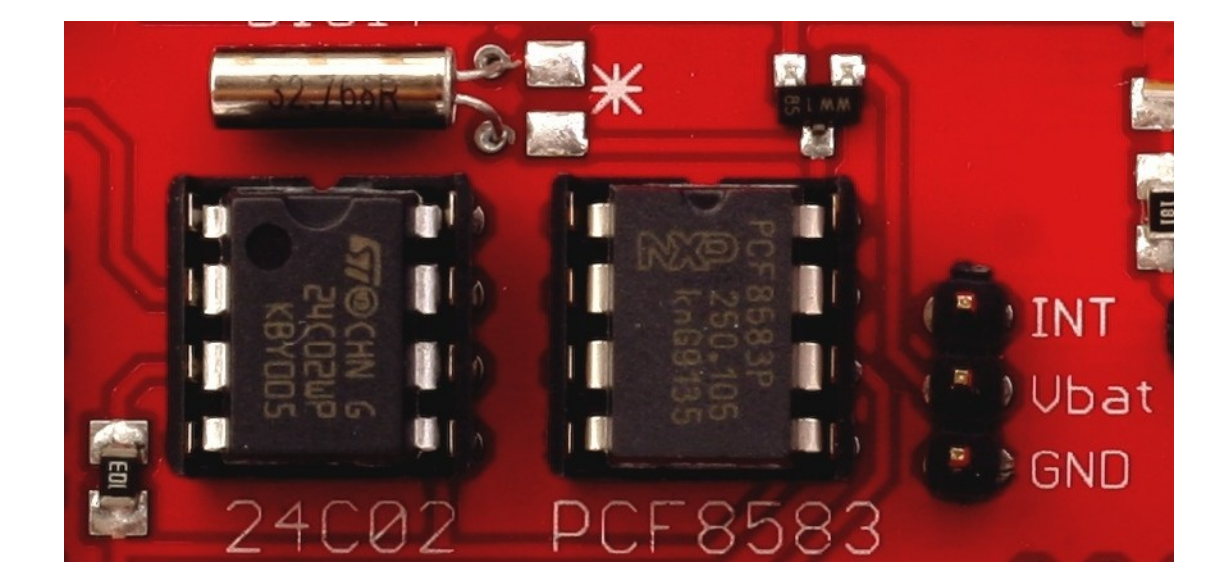

# **MMC/SD** card

The board is equipped with a socket for external memory cards (MMC and SD). The power source for these cards is a 3,3V stabilizer situated in the FT232RL system. The signals are adjusted to the 5V voltage by the resistor's divisors. MMc connector is connected with the socket using the following signal types CLK, DI, DATA0, DATA3 and a card entry contact.

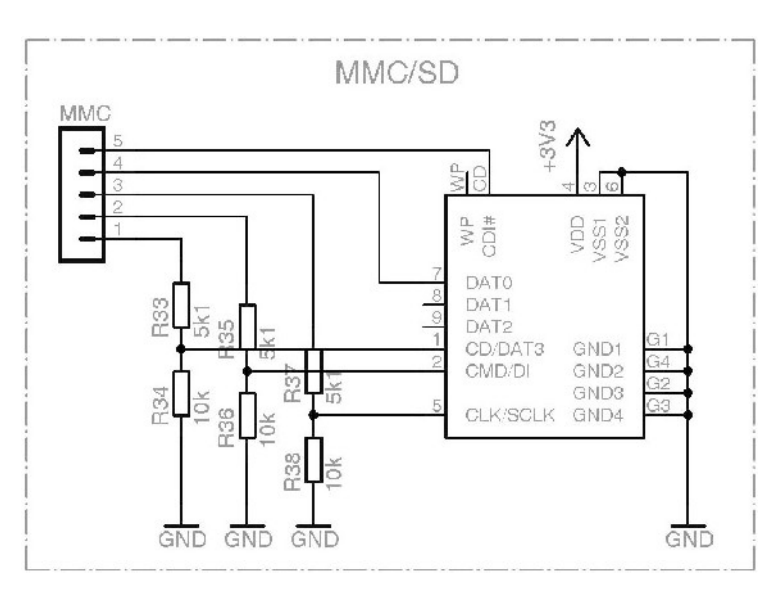

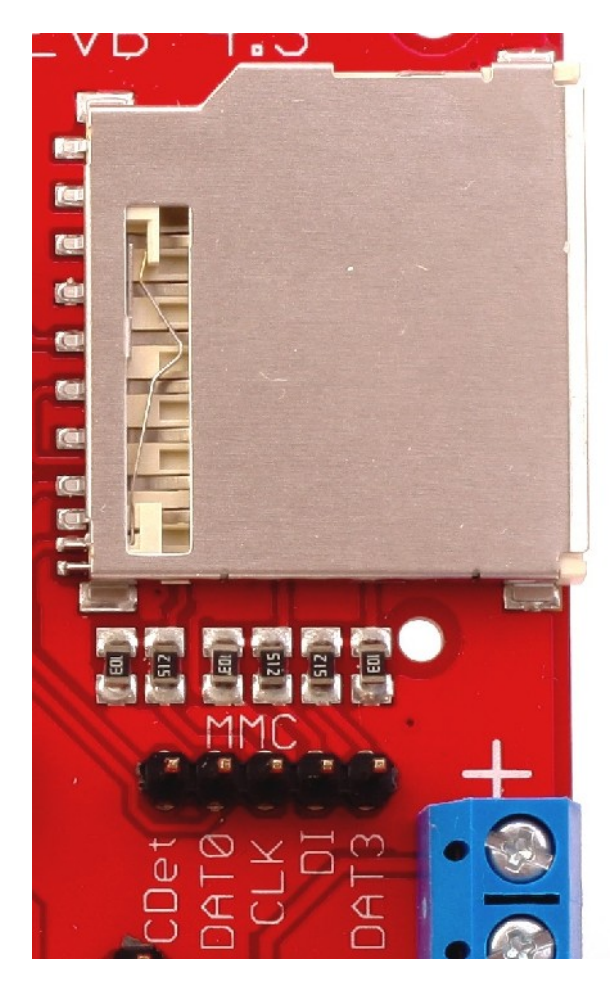

# LED display

In order to lit a display segment, forward a logic zero to the transistor's base (DIGI pins) and to the Pin responsible for the exact display's (SEGMENT pins).

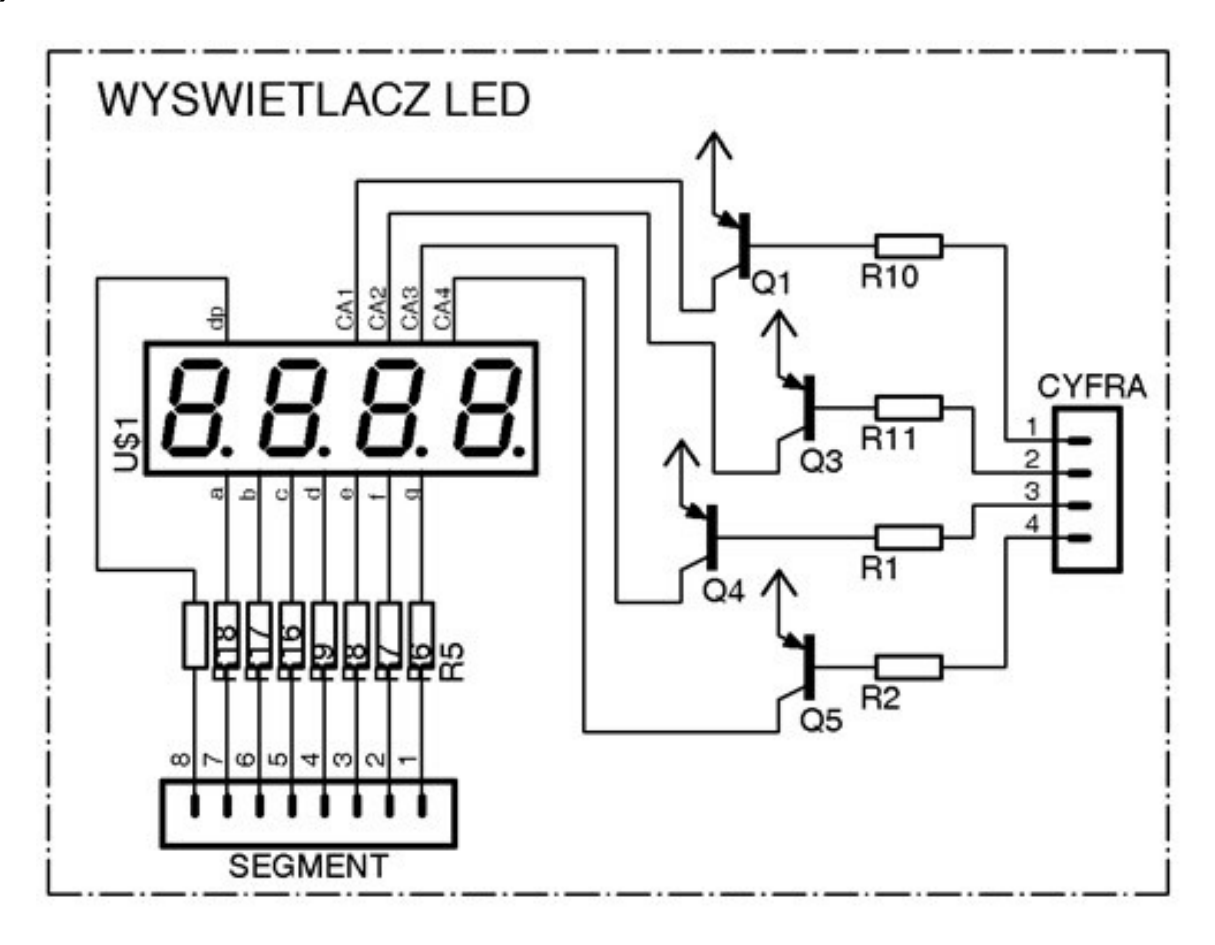

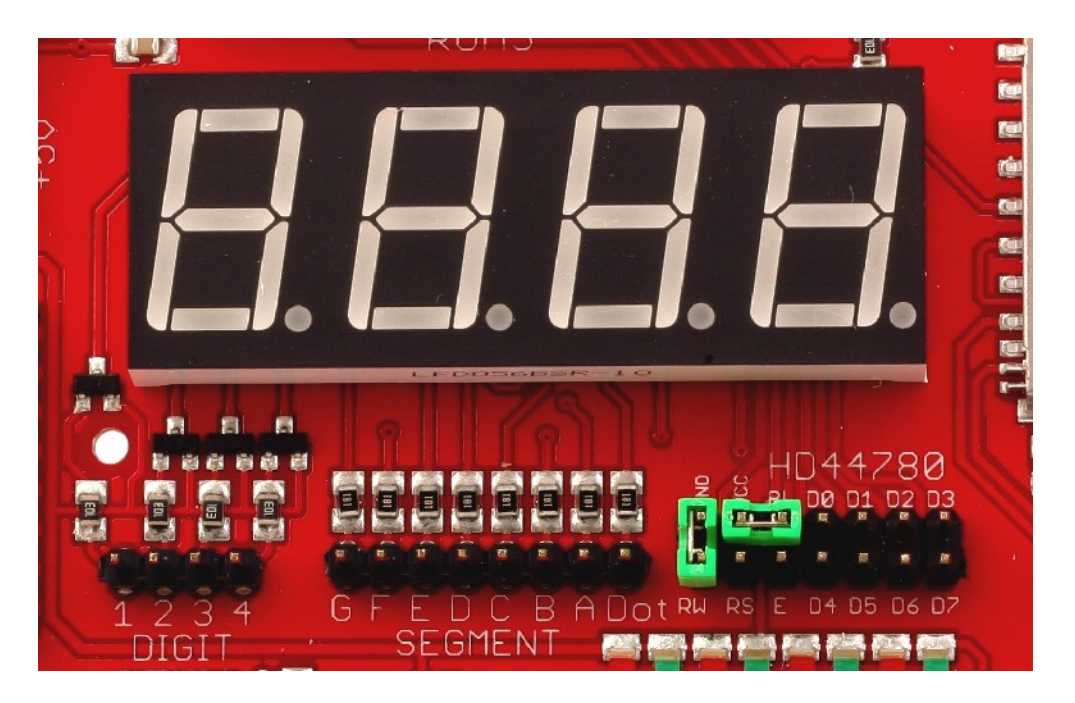

# LCD display

A 16-pin connector for the LCD connection based on the HD44780 controller. Because of the electric connection, the display is being controlled using 4 or 8bit words. The display signals are connected with the HD44780 connector labelled underneath. The display's contrast may be adjusted by the potentiometer (marked at the drawing below).

Jumper mark as BL enable LCD BackLight (enable by +5V).

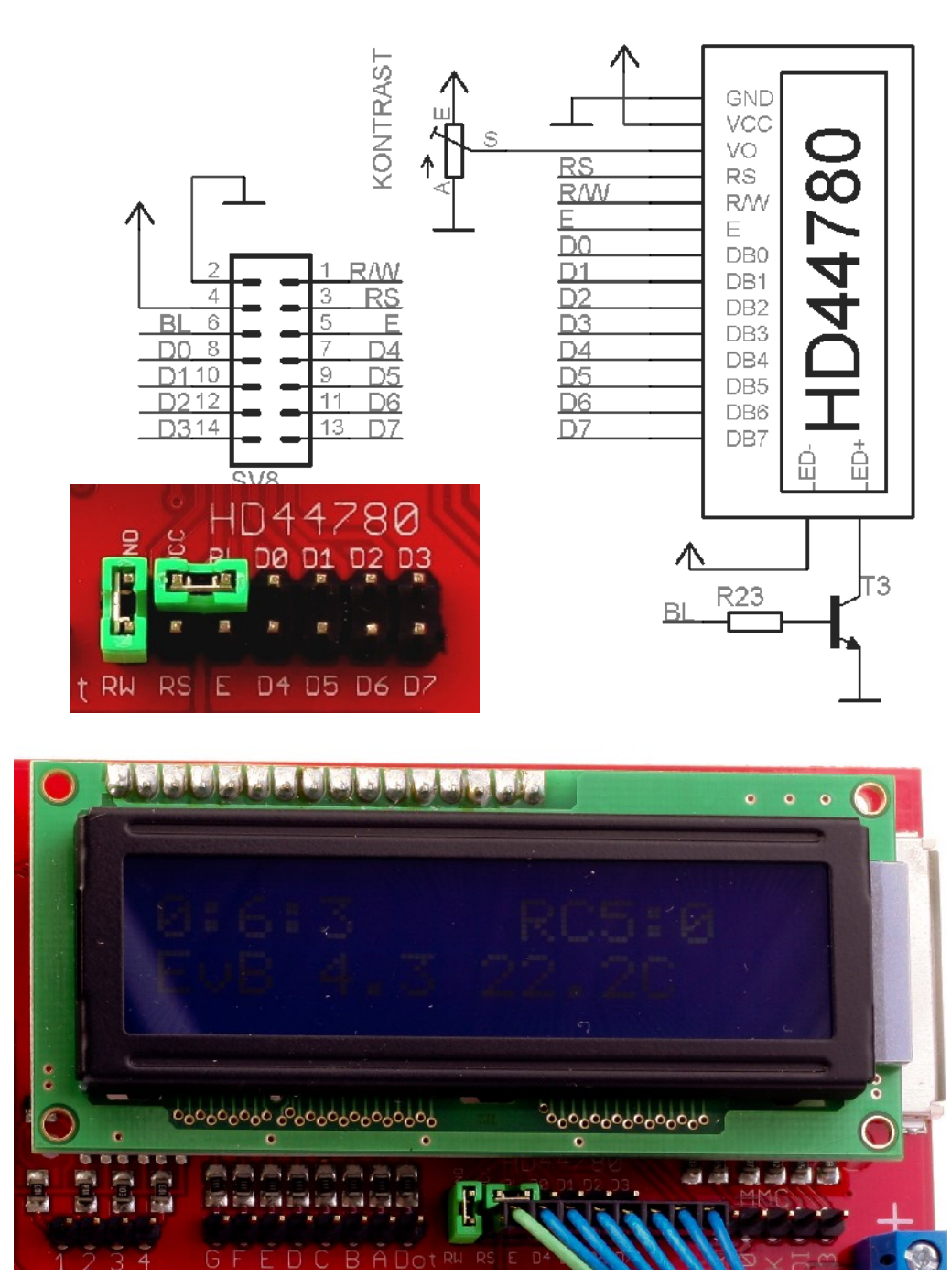

LCD 2X16

# IR receiver, temperature detector

The TSOP4836 infra-red detector's signal and the signal of the temperature detector DS18B20, are available at the connector placed above the mentioned devices. The left pin is connected with the temperature detector and the right pin is connected with the receiver.

Additional temperature detectors may also be included and connected with the connector at the left side of the detector. When installing an additional detector, it has to be turned 180 degrees against the already soldered detector (the left hand side pin is the +5V, middle one is responsible for the output signal and the one on the right hand side is the mass).

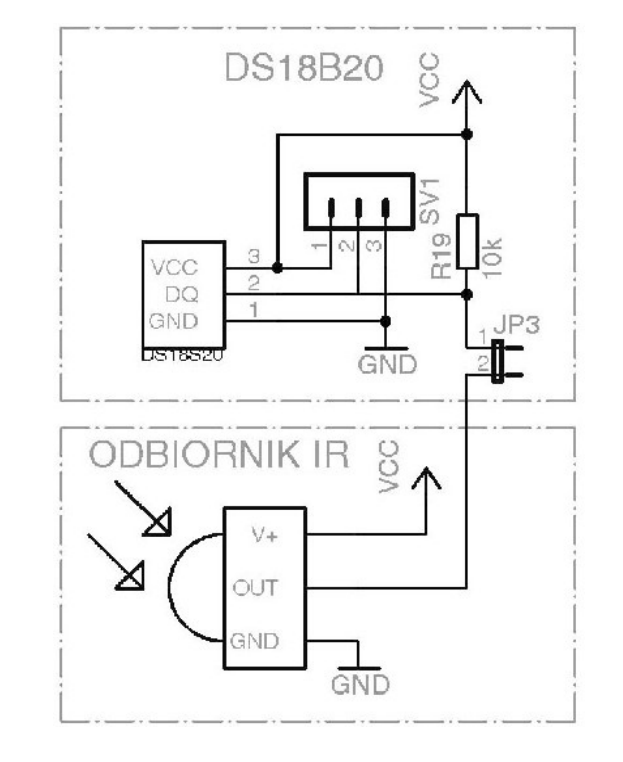

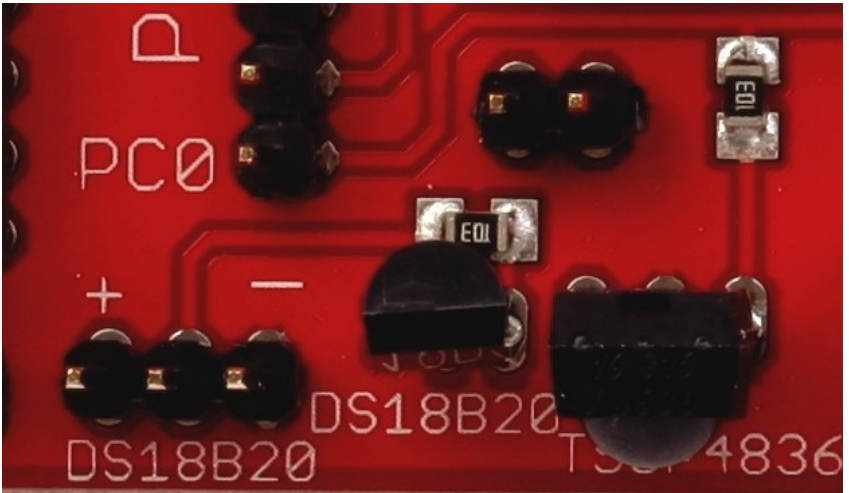

# uC pins

All ports and the AREF pin (AC transducer's referential voltage) are connected to the processor's pins. All connections descriptions are available at the scheme below The RESET button placed next to the USB port is designed for a hard reset of the circuit.

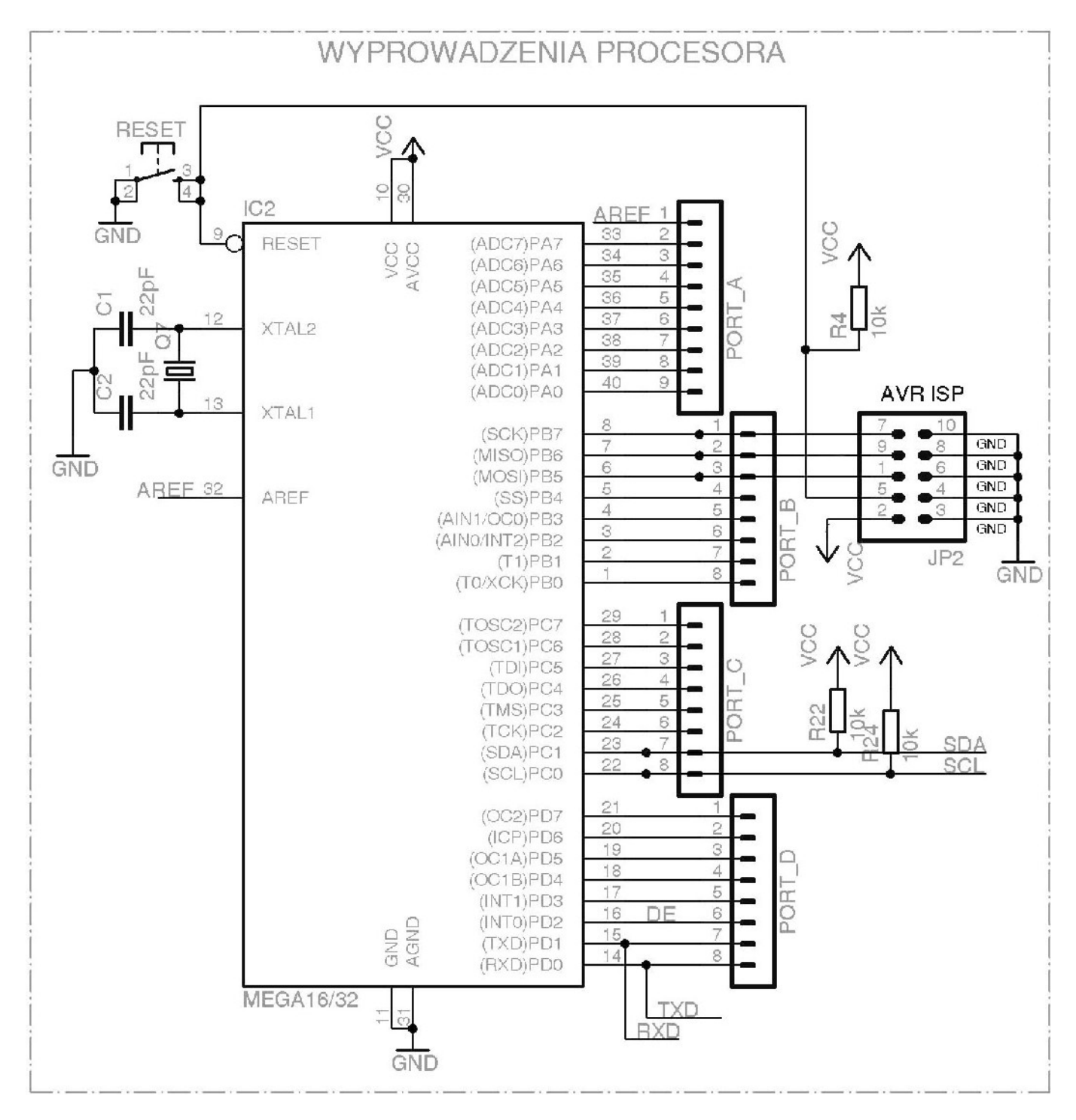

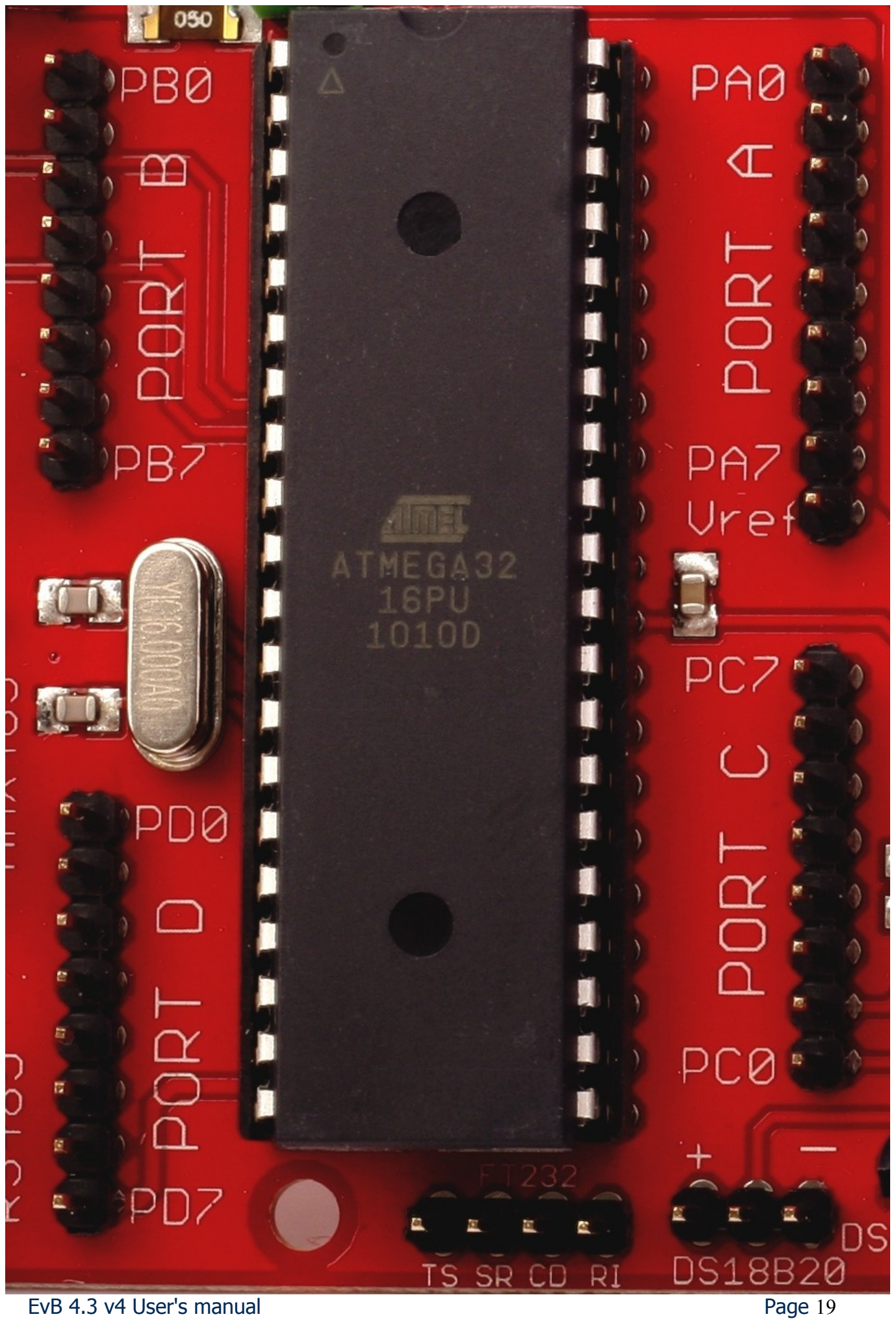

EvB 4.3 v4 User's manual

www.and-tech.pl

#### **Programming via USB.**

1. First, grab a program AND-Load from the website: <u>www.and-tech.pl</u>

| AND TE                             | CH And-Te                                                                                                    |
|------------------------------------|----------------------------------------------------------------------------------------------------|
| MAIN MENU                          | Dokumentacja oraz programy dla zestawu EvB 4.3                                                               |
| • Home                             |                                                                                                    |
| • Nasza Oferta                     | Instrukcja obsługi zestawu ewaluacyjnego EVB 4.3                                                             |
| • Nasze Realizacje                 | Programator ISP w zestawie EvB 4.3 vz                                                                        |
| • Nasza Misja                      | Sterowniki USB                                                                                               |
| • O firmie                         |                                                                                                    |
| • Warunki Gwarancji                | Program MegaLoad .NET                                                                                        |
| <ul> <li>Kontakt</li> </ul>        | Program AND-Load v2.3                                                                                        |
| DOWNLOAD                           | Przykładowe programy w Bascomie i C                                                                          |
| • Zestaw EvB 4.3                   |                                                                                                    |
| AVR PROG USB v2                    |                                                                                                    |
| <ul> <li>Moduł Ethernet</li> </ul> |                                                                                                    |
| <ul> <li>Moduł RFID</li> </ul>     |                                                                                                    |
| Phoenix USB                        |                                                                                                    |
| × Znajdź: 62,                      | 🦊 Następne 👚 Poprzednie 🖌 Podświeti 🔲 Rozróżniaj wielkość liter 🛛 🔃 Koniec strony, Wyszukiwanie od początku. |

2. Extract and run the program. Select the hex file that you wish to program the processor.

| AND-Load for EvB 4.X                                                                                                    |                                                                 |
|----------------------------------------------------------------------------------------------------|-----------------------------------------------------------------|
| File to be programed in the Flash         Z:\Projekty\EvB4.3-programy\HEX\Testowy-M32.         Open         Open Port         Open Port         Program         For EvB 4.3 v4 and newer | Messages<br>Open Flash Hex File<br>Flash Hex File OK 3932 Bytes |
| Status                                                                                                    |                                                                 |
| Progress                                                                                                    | www.and-tech.pl                                                 |
|                                                                                                    |                                                                 |

3. Select the COM port on which we have installed a set.

| AND-Load for EvB 4.X                                                                                                    | - <b>-</b> ×                                                    |
|----------------------------------------------------------------------------------------------------|-----------------------------------------------------------------|
| File to be programed in the Flash         Z:\Projekty\EvB4.3-programy\HEX\Testowy-M32.         Open         COM28         Open Port | Messages<br>Open Flash Hex File<br>Flash Hex File OK 3932 Bytes |
| Status                                                                                                    |                                                                 |
| Ready, Open Port                                                                                                    | www.and.tech.pl                                                 |
| Progress                                                                                                    | www.and-tech.pr                                                 |

This information can be found on the COM port in the Device Manager.

| lik | Akcja Widok Pomoc                              |
|-----|------------------------------------------------|
| -   | • 🗉 🎒 😫 🖬 🛃                                    |
| ÷   | Kontrolery SCSI i RAID                         |
| +   | 🗣 Kontrolery uniwersalnej magistrali szeregowi |
| +   | -😼 Monitory                                    |
| +   | – 🐚 Mysz i inne urządzenia wskazujące          |
| E   | 🦪 Porty (COM i LPT)                            |
|     | 🚽 🌌 BT Port (COM10)                            |
|     | - 🌌 BT Port (COM11)                            |
|     | - 🌌 BT Port (COM12)                            |
|     | - 🌌 BT Port (COM13)                            |
|     | - 🌌 BT Port (COM14)                            |
|     | - 🌌 BT Port (COM20)                            |
|     | BT Port (COM21)                                |
|     | BT Port (COM22)                                |
|     | BT Port (COM6)                                 |
|     | BT Port (COM7)                                 |
|     | USB Serial Port (COM184)                       |
| +   | Recessory                                      |
| +   | 🛶 Stacje dysków                                |
| ŧ   | - 🥝 Stacje dysków CD-ROM/DVD                   |
| ŧ   | 📲 Urządzenia interfejsu HID                    |
| ÷   | - 🙀 Urządzenia systemowe                       |

4. Then press the button, and click Open Port Program (version v3 and earlier press the RESET button on the EVB 4.3)

| File to be programed in the Flash<br>Z:\Projekty\EvB4.3-programy\HEX\Testowy-M32. Open | Messages<br>Open Flash Hex File<br>Flash Hex File OK 3932 Bytes |
|----------------------------------------------------------------------------------------|-----------------------------------------------------------------|
| Open Port                                                                              |                                                                 |
| Program For EvB 4.3 v4 and newer About                                                 |                                                                 |
| Ready, Open Port                                                                       | www.and-tech.pl                                                 |
| Progress                                                                               |                                                                 |

5. After pressing the button will program the processor to program the Flash memory.

When properly performed surgery will receive the message "Flash Prog Done!"

| AND-Load for EvB 4.X                                                                                                    |                                                                                                    |
|----------------------------------------------------------------------------------------------------|----------------------------------------------------------------------------------------------------|
| File to be programed in the Flash         Z:\Projekty\EvB4.3-programy\HEX\Testowy-M32.       Open         COM28       Image: Comparison of the program of the program of the pr | Messages<br>Sending Page #20<br>Sending Page #21<br>Sending Page #22<br>Sending Page #23<br>Sending Page #24<br>Sending Page #25<br>Sending Page #25<br>Sending Page #26<br>Sending Page #27<br>Sending Page #28<br>Sending Page #29<br>Sending Page #30 |
| Status Succesful finished, Waiting for next RESET Progress                                                                                                    | Hash Prog Done!                                                                                                    |

Before disconnecting the EVB board quit AND-Load.

# Programming the AVR microprocessor with the EVB kit 4.3.

1. Connection of the microprocessor into the connector programmer.

The first step is to combine the microprocessor output with timer, as described below.

| EvB | Microprocesor port<br>ISP |
|-----|---------------------------|
| TS  | MISO                      |
| SR  | SCK                       |
| CD  | MOSI                      |
| RI  | RESET                     |

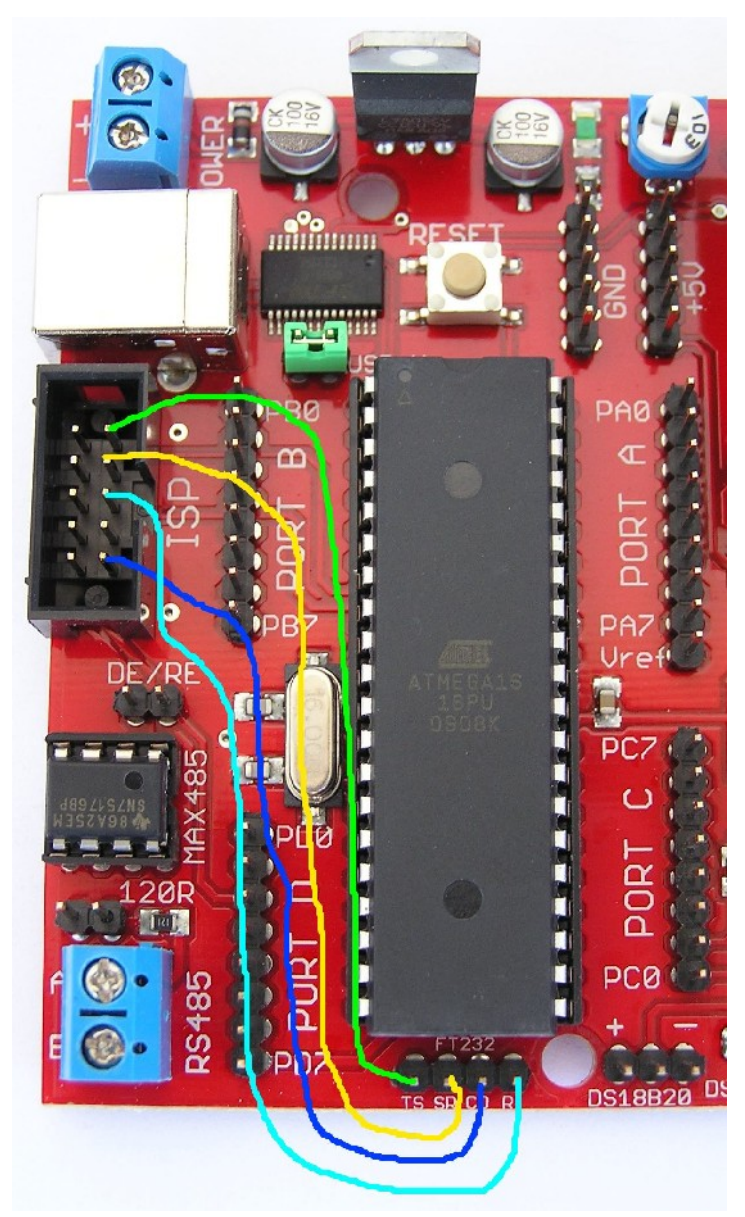

- 2. Connect the EVB 4.3 board to the computer (if the first connection of the system will ask for drivers.
- 3. Download the software from a specially prepared AVRDUDE files from the website: <a href="http://www.and-tech.pl/files/EvB-ISP.zip">www.and-tech.pl/files/EvB-ISP.zip</a>
- 4. Unpack the file and run the program avrdude-GUI.exe (requires. NET is at least version 2.0).
- 5. As a programmer choose FT232R Synchronous BitBang (EVB)

6. Select a processor that you want to set, in our case it is ATMega16

| 🖶 avrdude-GUI [yuki-lab.jp Ve                 | rsion 1.0.5]       |                        |
|-----------------------------------------------|--------------------|------------------------|
| _avrdude.exe File                             |                    |                        |
| avrdude.exe                                   |                    |                        |
| - Programmer<br>FT232R Synchronous BitBang (I | EvB)               | Display Window         |
| CPort CP                                      | vice               | Command line Option    |
| AT                                            | mega16 (m16) 🛛 🔽   | -P ft0 -B 19200        |
| Fuse                                          | Flash              |                        |
| hFuse K Read                                  | BOOTLOADER-m16.hex |                        |
| IFuse h                                       | Read               | Write                  |
| eFuse h Write                                 | √erify             | Erase - Write - Verify |
| Lock Bit                                      | EEPROM             |                        |
| Read                                          |                    |                        |
| h Write                                       | Read               | Write                  |
| Chip Erase                                    | Terminal           | Exit                   |

7. In the "Command line Option" type-P 19200-B ft0 Test your network connection through the Read button in the section Fuse If the windows hFuse, IFuse numbers appear it means that the programmer is working properly and we can program the processor in our file, if the screen appears as shown below, this means that the board is not properly installed on the system or poorly chosen settings.

| 🔛 avrdude-GUI [yuki-lab.jp Version 1.0.5] Error | X        |
|-------------------------------------------------|----------|
| avrdude.exe: ft0 open failed                    |          |
|                                                 |          |
|                                                 |          |
|                                                 |          |
|                                                 |          |
|                                                 |          |
|                                                 |          |
|                                                 |          |
|                                                 |          |
|                                                 |          |
|                                                 | <u> </u> |
| Close                                           |          |

8. Select the file you want to upload to the processor and hit the button Erase-Write-Verify. After a few seconds, we should have a programmed microprocessor.

| 😸 avrdude-GUI [yuki-lab. jp                | Version 1.0.5]                                |                                 |
|--------------------------------------------|-----------------------------------------------|---------------------------------|
| _avrdude.exe File                          |                                               |                                 |
| avrdude.exe                                |                                               |                                 |
| Programmer<br>FT232R Synchronous BitBar    | ng (EvB)                                      | Display Window                  |
| Port                                       | Device                                        | Command line Option             |
| <b>~</b>                                   | ATmega16 (m16)                                | -P ft0 -B 19200                 |
| Fuse h Read<br>IFuse h<br>eFuse h<br>Vrite | Flash<br>BOOTLOADER-m16.hex<br>Read<br>Verify | Write<br>Erase - Write - Verify |
| Read<br>h Write<br>Chip Erase              | Read Terminal                                 | Write Exit                      |
|                                            |                                               |                                 |

The above description of the microprocessor programming can also be used for the processor is not planted in the base set of EVB, but it is in this case, remember to connect the additional power and weight to a programmable processor (the best use of pin +5 V and GND from the board EVB).

# Combining sets of EVB 4.3 BASCOM Environment

Download the latest version of AND-Load v3.2 with CL from <u>http://and-tech.pl/EvB4.3/AND-Load.zip</u>

| AND-Load for EvB 4.X with CL                                                       |                         |
|------------------------------------------------------------------------------------|-------------------------|
| File to be programed in the Flash C:\Program Files\MCS Electronics\BASCOM-AVR Open | iges                    |
| ComPort - AND TECH                                                                 |                         |
| Open Port                                                                          |                         |
| Program For EvB 4.3 v4 and newer About                                             |                         |
| Load FLASH file                                                                    |                         |
| Progress                                                                           | <u>.www.and-tech.pl</u> |
|                                                                                    |                         |

In the package, open the tab BASCOM Options  $\rightarrow$  Programmer, select External programmer

| BASCOM-AVR Options                                                                                                    |                                                          |  |  |  |  |
|----------------------------------------------------------------------------------------------------|----------------------------------------------------------|--|--|--|--|
| Compiler Commun                                                                                                    | ication Environment Simulator Programmer Monitor Printer |  |  |  |  |
| Programmer                                                                                                    | External programmer                                      |  |  |  |  |
| Play sound                                                                                                    |                                                          |  |  |  |  |
| Erase warning Auto Flash AutoVerify Upload Code and Data<br>Program after compile Set focus to terminal emulator after programming |                                                          |  |  |  |  |
| Other                                                                                                    |                                                          |  |  |  |  |
| Program C                                                                                                    | C:VAVRVAND-Load.exe                                      |  |  |  |  |
| Parameter -c                                                                                                    | COM43 -h {File}                                          |  |  |  |  |
|                                                                                                    |                                                          |  |  |  |  |
| Default                                                                                                    | ✓ <u>O</u> k X <u>C</u> ancel                            |  |  |  |  |

Then select the line The path to the AND-Load

In the Parameter type: -c COMXX -h {File}

where COMXX is the COM port number on which the plate is installed Be sure to check Use HEX file

EvB 4.3 v4 User's manual

# Combining sets of EVB 4.3 WinAVR Environment

Download the latest version of AND-Load v3.2 with CL from <u>http://and-tech.pl/EvB4.3/AND-Load.zip</u>

Run WinAVR

In meny Tools  $\rightarrow$  Options  $\rightarrow$  zakładka Tools select Scheme (None – Global Tools)

| Options                                                                                                    |                                                                                                    |                                                    |                                         |                       |
|----------------------------------------------------------------------------------------------------|----------------------------------------------------------------------------------------------------|----------------------------------------------------|-----------------------------------------|-----------------------|
| General<br>Defaults<br>Visual Help<br>Confirmations<br>Dialogs<br>Keyboard<br>AutoComplete<br>Code Templates<br>Schemes<br>Schemes<br>Styles<br>Advanced<br>Files<br>File Associations<br>Alternate Files<br>Tools<br>Project Tools<br>Extensions | Scheme:<br>(None - Global Tools)<br>Name<br>[WinAVR] Make All<br>[WinAVR] Make Clean<br>[WinAVR] Program | Command<br>make.exe<br>make.exe<br>C:\AVR\AND-Load | Params<br>all<br>clean<br>-c COM43 -h % | Add<br>Edit<br>Remove |
|                                                                                                    |                                                                                                    |                                                    | OK Cancel                               | <u>H</u> elp          |

Modifying entry [WinAVR] Program as follows

| 🖉 Właściwości                                                                     | i: Edit Tool 🔹 💽 🔀                                                                                                    | 🖉 Właściwości: Edit Tool 🛛 ? 🔀                                                                                                    |
|-----------------------------------------------------------------------------------|----------------------------------------------------------------------------------------------------|----------------------------------------------------------------------------------------------------|
| Properties Console I/O                                                            |                                                                                                    | Properties Console I/O                                                                                                    |
| Name:<br>Command:<br>Folder:<br>Parameters:<br>Shortcut:<br>Save:<br>This tool wi | [WinAVR] Program         C:\AVR\AND-Load.exe         %d         -c COM43 -h %n.hex         Brak                                                                                                    | Standard Input and Output:<br>Pass my selection to this tool using Standard Input<br>Capture output?<br>Use the main output window.<br>Clear output before running?<br>Output Parsing:<br>Use the built-in error parser.<br>Look for a custom pattern:<br>Custom Output Parsing |
| Special Symbols:                                                                  |                                                                                                    | Pattern: example: %f:%l:                                                                                                    |
| Text<br>%f<br>%n<br>%l<br>%?<br>%p<br>%d<br>%c                                    | Meaning       Example         File Name       mainfrm.cpp         File Name (no ext)       mainfrm         Current Line Number       232         Ask for parameters       (?)         Current Project File       pn.pnproj         Path of File       c:\source\pn\test\         Column       12 | Shortcuts: %f: Filename, %l: Line Number, %c: Column<br>Testing:<br>(enter text and click above to test)<br>OK Anuluj                                                                                                    |

Then in the Command line, select the path to the AND-Load In the Parameters COM43 is the COM port number on which the plate is installed

On the Console I / O uncheck "Capture output?"

Then, after compiling the program to upload the program simply select the command: Tools → [WinAVR] Program

#### **Environmental Protection**

Marking by the symbol "crossed-out wheeled waste" tells about the ban on placing waste electrical and electronic equipment together with other wastes, used equipment should be collected separately. You must give used equipment to the point of collection to ensure its recycling and recovery, as the uncontrolled release into the environment of hazardous components in electrical and electronic equipment can become a source of danger to the health of humans and animals and can cause long-term adverse changes in the environment natural.

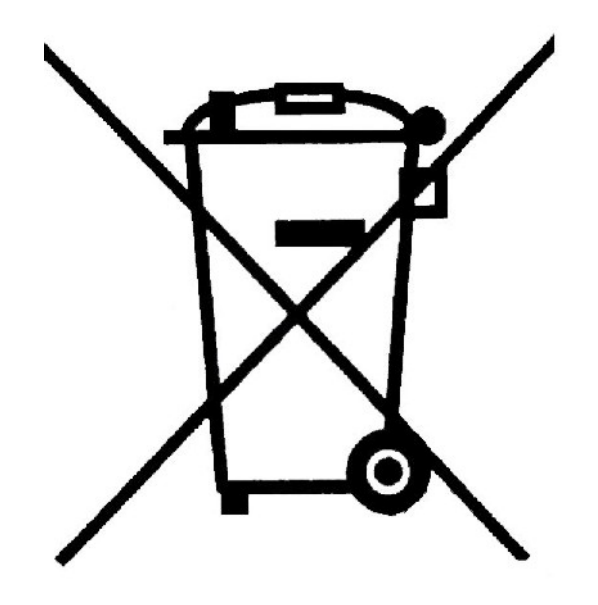